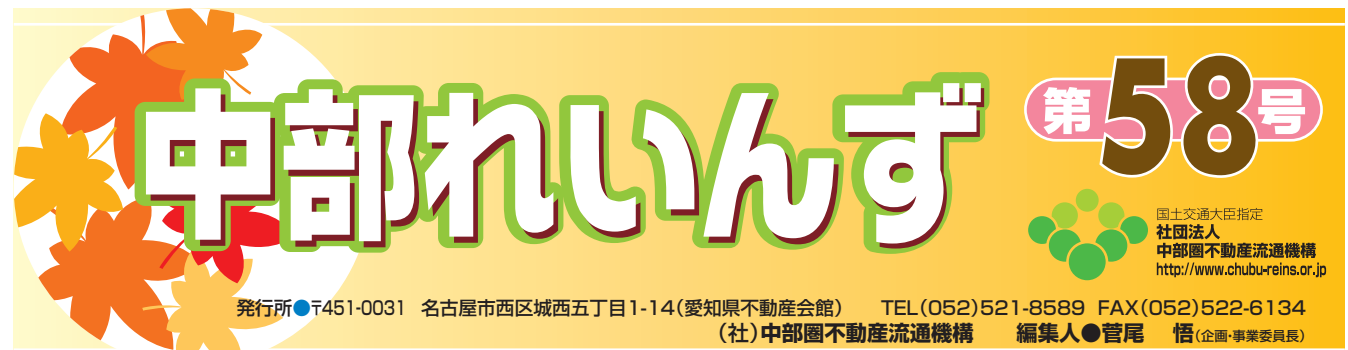

中部レインズIP型のアクセス方法  $\mathbf{0}$ ここではインターネットの初心者の方のために、中部レインズ にアクセスする基本的な操作方法をお知らせします。 中部レインズホームページアドレス 🚰 ようこそ! レインズIP 型ホームページへ! - Mic https://system.reins.jp ファイル(E) 編集(E) 表示(V) お気に入り(A) 14. この中部レインズのアドレスをインター (3) 戻る 🔹 × )検索 ネットのアドレスバーに直接入力する。 https://system.reins.jp/ または お気に入り GoogleやYAHOO!などの検索で https://system.reins.jp 上記アドレスを挿入する。 表示されたここをクリックします。 2 ◎ようこそ!レインズIP型ホームページへ! REINS IP Home Page Real Estate Information NetWork Systems for IP Se Internet Explorer9(IE9)のご利用について、レインズでは問題なくご利用できま システムの利用制限・停止に関する重要なお知らせ レインズ情報取り扱いガイ https://system.reins.jp ※下記のような表示がされている場合もありますが、同じようにクリックできます。 REINSーシステムメンテナンス中 メファア フス時間帯は以下のとおりです。当時間帯はオンラインアクセスができません テナンス時間帯終日(年末年始含まず)23:00~翌日7:00 • 年末年始メンテナンス時 日23:00~翌年1月4日7:00.※上記時間帯以外でも... https://system.reins.jp/ - キャッシュ - 類似べ REINS-7-ザ的社 次の画面に変わります。 3 P REINS 国データベース 本ホームページは、不動産流通機構会員専用の情報交換サ REINS IP Home Page Real Estate Information NetWork Systems for IP Services Internet Explorer9(IE9)のご利用について、レインズでは問題なくご利用できます ここをクリック。 ログイン

## 【第58号】 平成23年10月10日

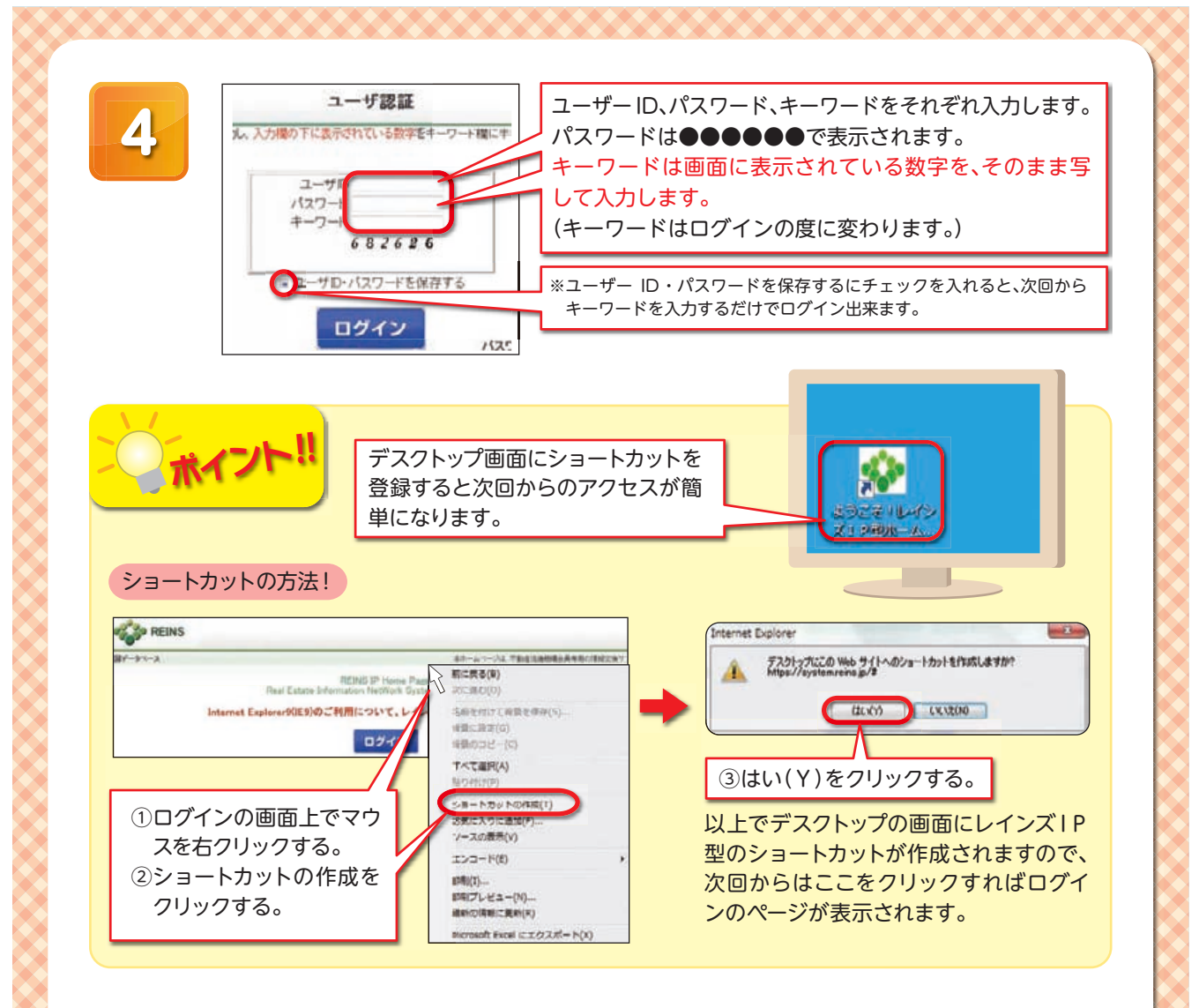

## 物件登録をするには…

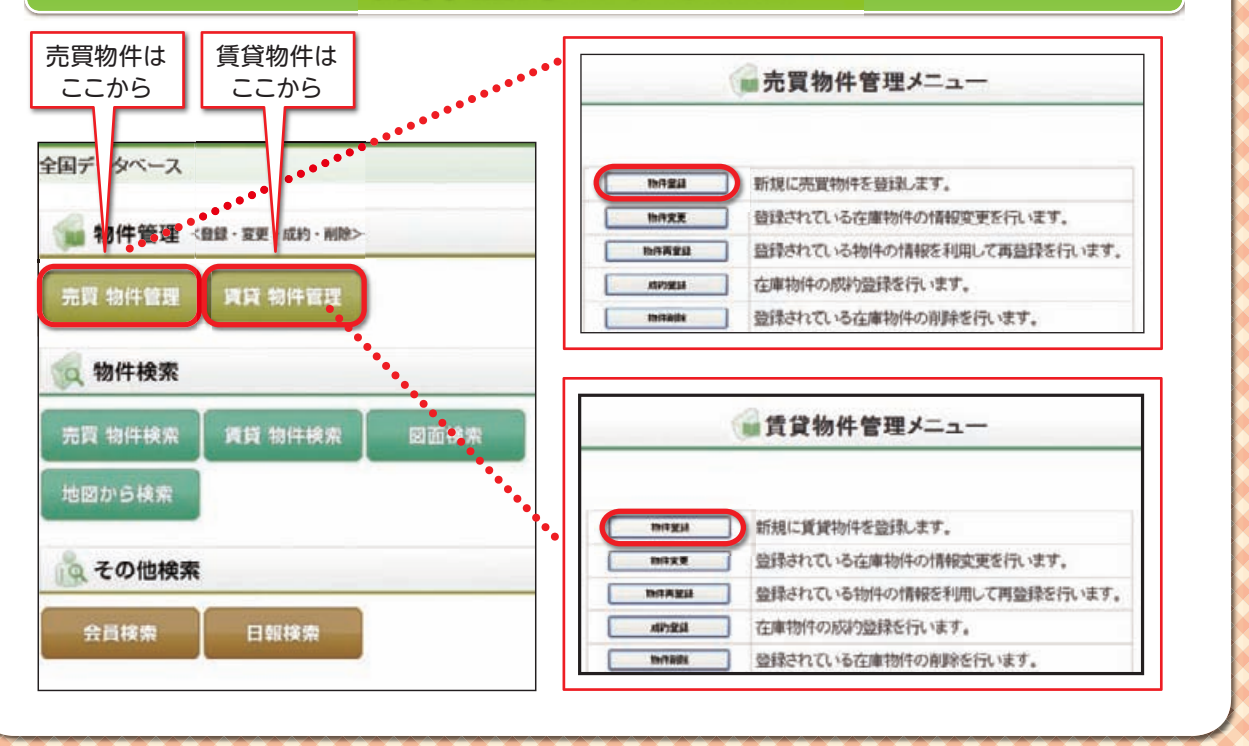

## 物件が成約したら、速やかに成約報告をして下さい。

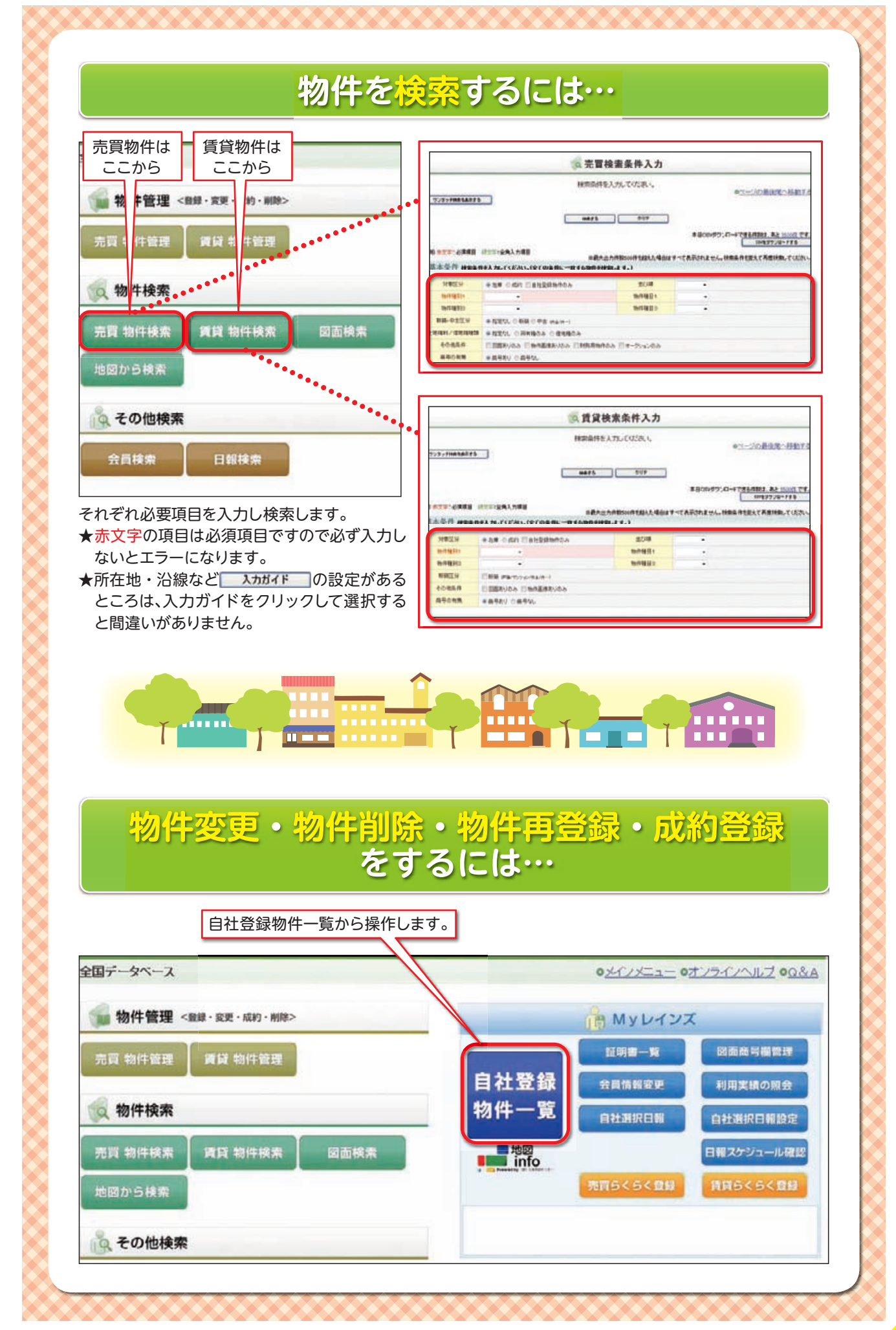

専属専任・専任媒介契約を結んだら、必ずレインズに物件登録を!

2

4

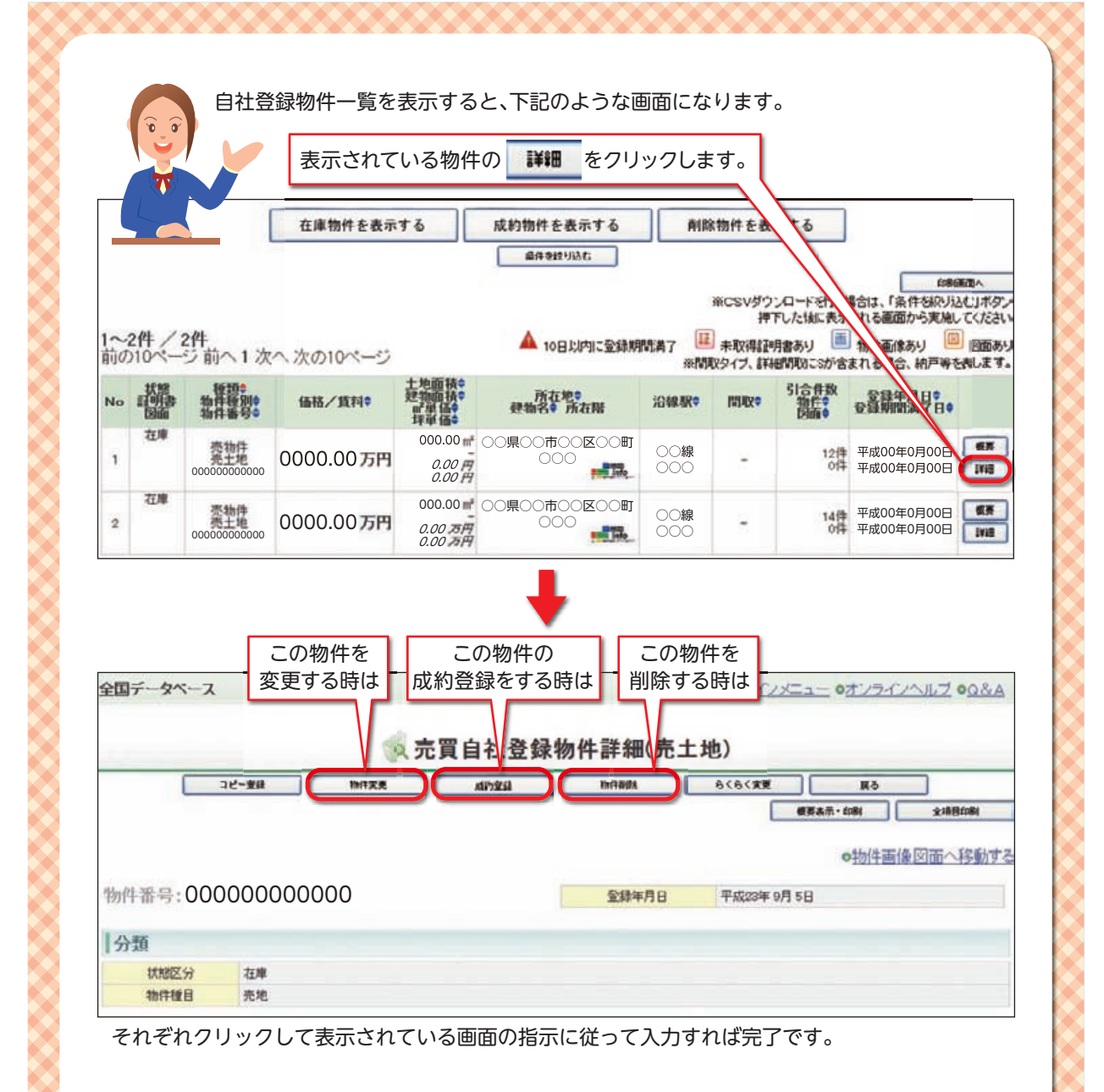

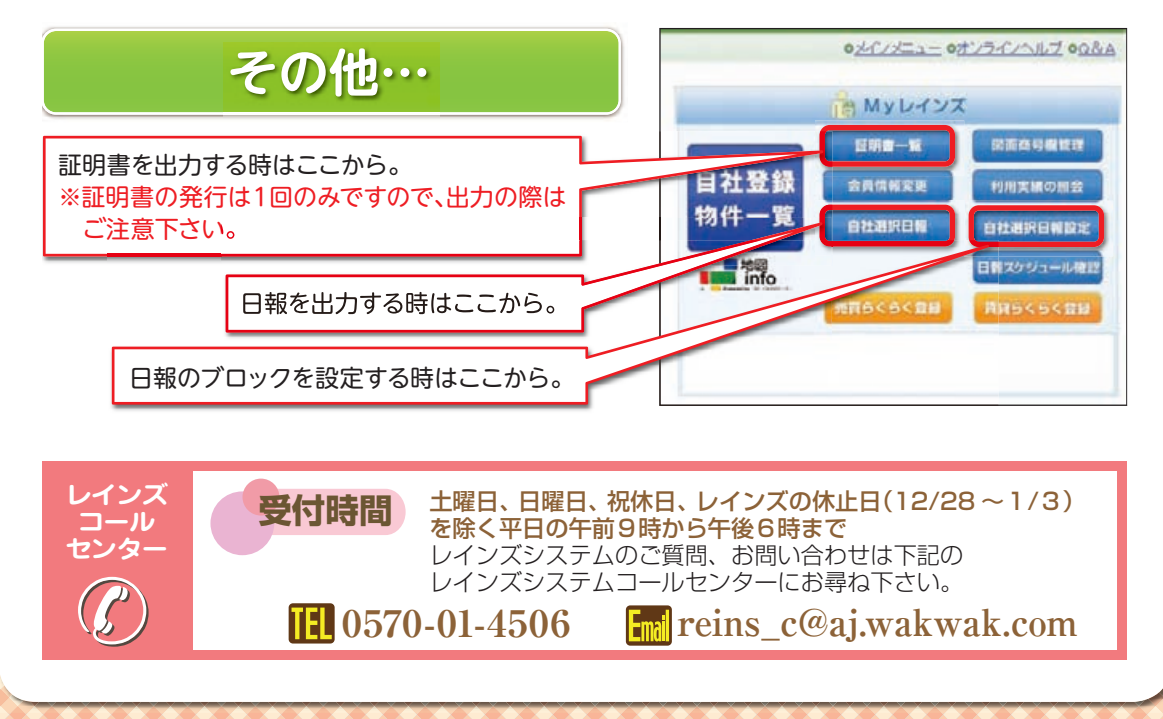

## 物件登録の際は、図面も登録しましょう。